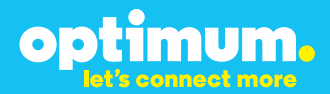

# Optimum Business Trunking and the NEC DSX-40 PBX Configuration Guide

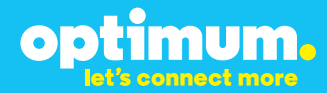

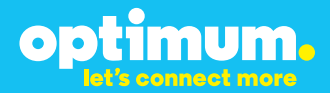

### **Table of Contents**

| 1. | Overview                              | . 3 |
|----|---------------------------------------|-----|
| 2. | SIP Trunk Adaptor Set-up Instructions | . 3 |
| 3. | Additional Set-up Information         | . 7 |
| 4. | International Calling                 | . 8 |
| 5. | PBX Configuration                     | 9   |
| 6. | Network Settings                      | 10  |
| 7. | SIP Programming                       | 11  |
| 8. | DID Extensions                        | 13  |
| 9. | Backup/ Restore                       | 17  |

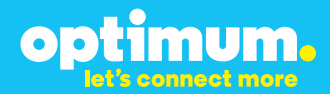

### **1** Overview

The purpose of this configuration guide is to describe the steps needed to configure the NEC DSX-40 IP-PBX for proper operation Optimum Business Sip Trunking.

### 2 SIP Trunk Adaptor Set-up Instructions

These instructions describe the steps needed to configure the LAN side of the Optimum Business SIP Trunk Adaptor.

Step 1:

#### Log on to the Optimum Business SIP Trunk Adaptor

1. Connect a PC to port 4 of the Optimum Business SIP Trunk Adaptor, the silver device labeled Edgewater Networks, 4550 series.

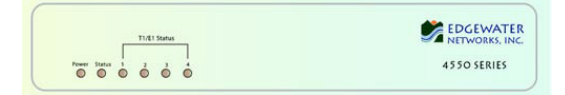

- 2. Open a Web browser and go to IP Address http://10.10.200.1. A login box will appear.
- Enter login and password and click 'OK'. Login: pbxinstall Password: s1ptrunk

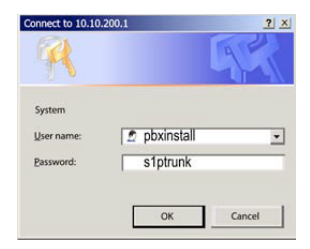

#### Step 2:

#### **Click on the LAN Settings Link**

1. Assign an IP Address to the LAN interface of the SIP Trunk Adaptor. The IP address must be on the same subnet as the IP PBX. This changes the address on port 1 of the Optimum Business SIP Trunk Adaptor.

Note: This will become your local SIP proxy IP address. No other IP addresses will be provided by Cablevision.

2. Optional: Specify a VLAN for your voice traffic. Click the 'Enable Voice VLAN Tagging' check box. The default VLAN ID is 100.

Note: VLAN 200 should not be used. It is dedicated to port 4 for management.

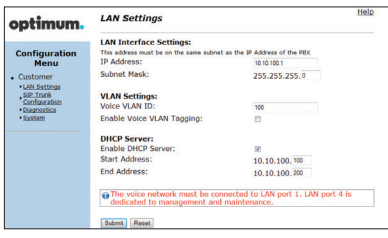

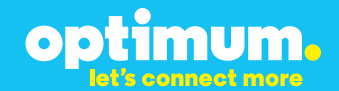

- 3. Optional: Enable the DHCP server. This will allow the SIP Trunk Adaptor to act as a DHCP server, which will provide IP addresses to the voice network, and create a dedicated voice LAN, as per diagram 2.
- 4. Click 'Submit'.

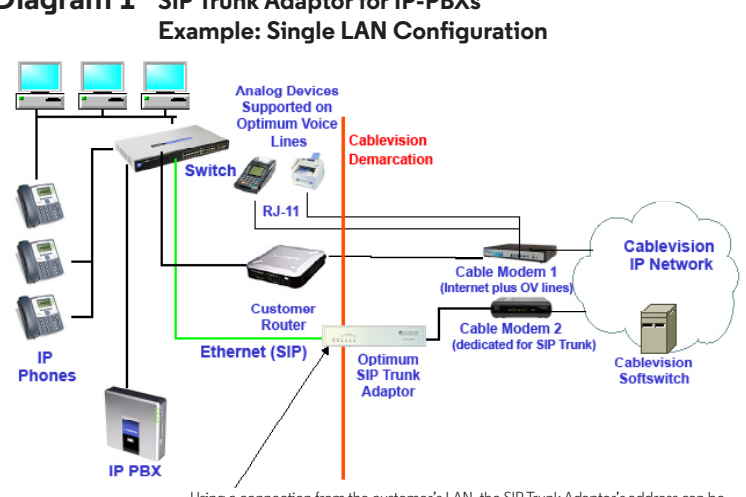

## Diagram 1 SIP Trunk Adaptor for IP-PBXs

Using a connection from the customer's LAN, the SIP Trunk Adaptor's address can be a statically assigned private IP address. It may not be assigned a Public IP address.

#### **Diagram 2** SIP Trunk Adaptor for IP-PBXs Example: Separate Voice and Data Networks Configuration

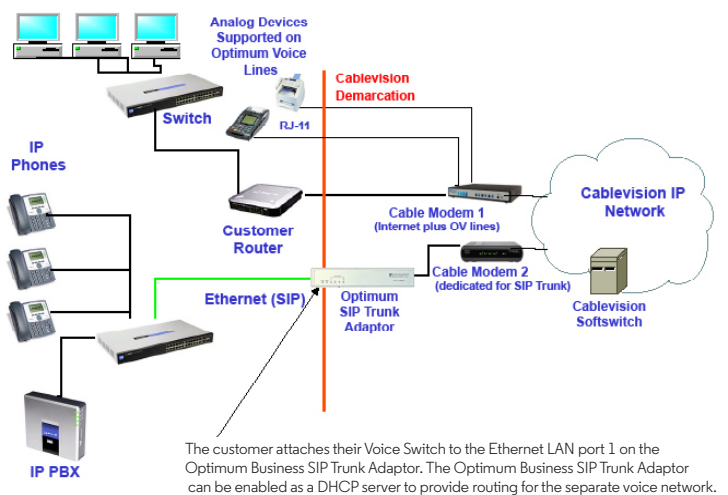

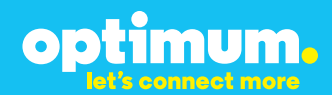

#### Step 3:

#### **Click on the SIP Trunk Configuration Link**

- 1. Select your IP PBX make and model from the drop-down menu.
- 2. Specify how the IP PBX will register to the Optimum Business SIP Trunk Adaptor.
- 3. The Cablevision network only supports Inband DTMF. Click on the check box next to "Convert Inband DTMF" if you cannot configure your IP PBX to

| optimum.                                                                                                    | SIP Trunk Configura                                                                                                    | ation Help                                                                                                    |
|----------------------------------------------------------------------------------------------------|----------------------------------------------------------------------------------------------------|----------------------------------------------------------------------------------------------------|
| -<br>-                                                                                                    | Select your PBX:                                                                                                    | Asterisk                                                                                                    |
| Configuration<br>Menu<br>Customer<br>LAN Settings<br>SLP Trunk<br>Configuration<br>- Disgnettics<br>- System | <ul> <li>Passive connection us<br/>This address must be on the<br/>interface<br/>P&amp;Address:</li> <li>Active connection usin<br/>User Id:<br/>Password:<br/>Convert Johand DIME:</li> </ul> | ing the local, private IP address of the PBX same subset as the IP Address that is specified for the LAN gr ggistration spece |
|                                                                                                    | Submit Reset                                                                                                    |                                                                                                    |
|                                                                                                    | Status:                                                                                                    |                                                                                                    |
|                                                                                                    | Trunk Status:                                                                                                    | Not Registered                                                                                                    |
|                                                                                                    | DID's                                                                                                    |                                                                                                    |
|                                                                                                    | 5164939699 (Pilot number)<br>5164939768<br>5164939769<br>5164939795<br>5164939795<br>5164939795                                                                                                | A Di                                                                                                    |

send out Inband DTMF. The DTMF tone duration generated by the phones and/or PBX may need to be increased from their default setting. Some phones and/or PBX have a default setting between 180ms to 200ms. This setting is too low. The recommended setting is 600ms.

4. Click 'Submit'.

#### Step 4:

#### **Diagnostics Link**

You can make a test call directly from your phone or use the test call application under the Diagnostics link.

| optimum                                                                               | Network Test Tools                                                                                                    |
|---------------------------------------------------------------------------------------|----------------------------------------------------------------------------------------------------|
| optimom                                                                               | A network administrator may use the test tools on this page to verify<br>connectivity of the System and trace the path of data throughout the                                                                              |
| Configuration<br>Menu<br>• Customer<br>• LAN Settings<br>• SIP Trunk<br>Configuration | network. Outboand Call Test: This test will place a call to the provided telephone number and play a series of tones for 30 seconds. Pilot Number: [16433899                                                               |
| Diagnostics                                                                           | Telephone Number:                                                                                                    |
|                                                                                       | Inbound Call Test:<br>When this test is enabled calls received for the pilot number are diverted to the internal Test<br>OA for 15 mmores, hard has algored time the test is a actimized by disabled.<br>© Enabled<br>Seem |
|                                                                                       | Ping Test:                                                                                                    |
|                                                                                       | Ping Reset                                                                                                    |
|                                                                                       | Traceroute Test:<br>IP Address to Trace:                                                                                                    |
|                                                                                       | Transmuta                                                                                                    |

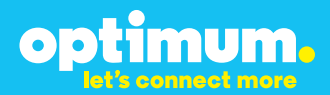

#### Step 4 continued

| Field                                 | Description                                                                                                    |
|---------------------------------------|----------------------------------------------------------------------------------------------------|
| Outbound Call Test<br>TelephoneNumber | Specifies an outside phone number to which an outbound call will be initiated. The pilot telephone number of the SIP Trunk will be prepopulated.                                                                                                    |
| Pilot Number                          | Displays the provisioned pilot number, which is used for outbound and inbound call tests.                                                                                                    |
| Call                                  | Initiates a call outbound to a telephone number entered or inbound to the pilot number displayed.                                                                                                    |
| Inbound Call Test<br>(radio button)   | Indicates whether inbound test call will be enabled or disabled. If<br>inbound test calls are enabled, calls made to the pilot number will be<br>redirected to the test UA for fifteen minutes. When the pilot number<br>is dialed, you will hear a test message play. |
| Submit                                | Enables or disables the inbound call test.                                                                                                    |
| IP Address to Ping                    | Verifies basic connectivity to a networking device. Successful ping test results indicate that both physical and virtual path connections exist between the system and the test IP address.                                                                            |
| Ping Button                           | Sends a ping to the IP address specified in the field "IP Address to Ping".                                                                                                    |
| IP Address<br>to Trace                | Tracks the progress of a packet through the network. The packet can be tracked through the WAN or LAN interfaces of the adaptor.                                                                                                    |
| Interface<br>(radio button)           | Indicates whether a packet will be tracked through the LAN or the WAN.                                                                                                    |
| Traceroute<br>Button                  | Initiates a traceroute to the specified IP address on either the LAN or the WAN.                                                                                                    |
| Reset                                 | Clears all fields and selections and allows you to enter new information.<br>Reset applies to outbound call test, ping and traceroute.                                                                                                    |

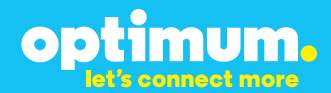

### **3 Additional Set-up Information**

#### **Systems**

| optimum.                               | System Help                                                                      |
|----------------------------------------|----------------------------------------------------------------------------------|
| Configuration<br>Menu                  | <b>Software Version:</b><br>Version 11.6.14.1 Fri Jan 4 17:49:28 PST 2013        |
| Customer <u>LAN Settings</u> SIP Trunk | Hostname:<br>5164939899                                                          |
| Configuration<br>Diagnostics<br>System | Model:<br>EdgeMarc 4552                                                          |
|                                        | Vendor:<br>Cablevision                                                           |
|                                        | LAN Interface MAC Address:<br>A8:70:A5:00:D8:18                                  |
|                                        | Registration Status:<br>The ALG feature is registered. View <u>license key</u> . |
|                                        | System Date:<br>02/29/2016 15:03:40 UTC                                          |
|                                        | Change Password:<br>• pbxinstall                                                 |

| Field           | Description                                                                                                    |
|-----------------|----------------------------------------------------------------------------------------------------|
| Pbxinstall Link | Select to change the default password for the pbxinstall login ID.<br>Only the password can be changed. The login ID cannot be changed. |

#### Password

| optimum.                                                                                                    | Set Password<br>Change the GUI password by filling in<br>must be between 6 and 8 characters           | n the fields below. The password | <u>Help</u> |
|----------------------------------------------------------------------------------------------------|----------------------------------------------------------------------------------------------------|----------------------------------|-------------|
| Configuration<br>Menu<br>• Customer<br>• LAN Sattings<br><u>SIP Truck</u><br><u>Configuration</u><br>• Diagnostics<br>• System | Username:<br>Current Password:<br>New Password:<br>New Password:<br>Confirm Password:<br>Submit Reset | poxinatal                        |             |

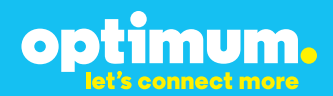

| Field            | Description                                                               |  |
|------------------|---------------------------------------------------------------------------|--|
| Username         | Specifies the username for which the password can be changed.             |  |
| Current Password | Specifies the current password.                                           |  |
| New Password     | Specifies the new password.                                               |  |
| Confirm Password | Confirms the new password.                                                |  |
| Submit           | Applies the settings configured on this page.                             |  |
| Reset            | Clears all fields and selections and allows you to enter new information. |  |

### **4 International Calling**

Optimum Voice Business Trunking offers an optional International Calling Service for direct-dialed calls made from the Customer's business or from any phone via the Optimum Voice International Calling remote access number to destinations outside of the United States, Puerto Rico, Canada and the U.S. Virgin Islands at per minute rates. The Customer must login to the Optimum Business Account Center and activate the service on the Optimum Business Trunk Pilot telephone number to activate the service and manage the monthly International spending limit for the account.

Activating International calling on the Pilot TN will enable International calling for all Direct Inward Dial (DIDs) telephone numbers as well. Blocking International calling for one or more DIDs is managed by the customer directly from the PBX phone system configuration. To minimum the exposure to fraudulent calling, It is recommended to limit International calling capability to those DID's that require it and set up an account spending limit that reflects what is necessary to run the business.

It is the Customer (and/or the Customer Agent's) responsibility to properly secure the customer's PBX to prevent the PBX from being compromised and fraudulent calls from being made by unauthorized (internal or external) users. If fraudulent calls are detected, Cablevision reserves the right to disable International Calling until the PBX is properly secured by the customer.

optimum.

### **5 PBX Configuration**

The steps below describe the basic configuration required to enable the PBX to use Optimum Business SIP Trunking for inbound and outbound calling. Please refer to the NEC DSX-40 documentation for other advanced PBX features.

The configuration described here assumes that the PBX is already configured and operational with station side phones using assigned extensions or DIDs. This configuration is based on the NEC DSX-40 version 3.44.

This knowledge base solution provides the configuration steps for PBX registration mode only. Static Mode is not supported.

#### **PBX Information**

| Manufacturer:                                         | NEC           |
|-------------------------------------------------------|---------------|
| Model:                                                | NEC DSX-40    |
| System Version:                                       | 3.44          |
| Does the PBX send SIP Registration messages (Yes/No)? | Yes           |
| Vendor Contact                                        | www.necam.com |

#### **Optimum SIP Truck Adaptor Information**

| Manufacturer:     | Edgewater Network, Inc. |
|-------------------|-------------------------|
| Model:            | 4552                    |
| Software Version: | 11.6.19.0.1             |

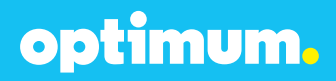

### **6 Network Settings**

Device configuration requires the "NEC DSX System Administrator" software tool. Once in the system the configuration file can be accessed and edited under **Database > Edit**. To change network settings once in the configuration file navigate to **System > Config > Communication** and enter the address of the PBX next to **IP Address** and the address of the Optimum Business SIP Trunk Adaptor next to **Gateway**. Here the PBX was assigned 10.10.156.11/24 and the Optimum Business SIP Trunk Adaptor was assigned 10.10.156.1/24. To keep these as Static addresses, **DHCP Enabled** above needs to be set to **No**.

| Baud Rate 3840    | • •]              |         | Unavailable whe | n VolP Gateway Insta | alled    | DHCP (1103) | No      | •]      |
|-------------------|-------------------|---------|-----------------|----------------------|----------|-------------|---------|---------|
| Ethernet (1104)   |                   |         |                 |                      |          |             |         |         |
| IP Address        | 10.10.156.11      | Gateway | 10.10.156.1     | DNS #1               | 8.8.8.8  | [           | Release | Refresh |
| Subnet Mask       | 255.255.255.0     |         |                 | DNS #2               | 4.2.2.2  | [           | Renew   |         |
| System Admin Port | 8000 (1024-85535) |         |                 | MAC Address          | 00.60.89 | 8A:8C:67    |         |         |
| Web Access Port   | 80 (1-65535)      |         |                 |                      |          |             |         |         |

When done click the **Apply** icon from above.

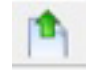

**NOTE:** Certain changes require disconnecting and resetting the system. The system will prompt this message when required.

# optimum.

### **7 SIP Programming**

To configure SIP navigate to **System > VoIP > Providers** and set the **Service Provider** field to **Generic SIP**. Enter the IP address of the Optimum Business SIP Trunk Adaptor in both the **Server Address** and **Domain** fields. Set **Registration Type** to **Common**. Add the credentials next to **User** and **Password**. Use the same User ID and Password that you configured in the Optimum Business SIP Trunk Adaptor. In this example **1** was selected as the corresponding **Profile**. The **WAN Address (1104)** field should be **0.0.0.** 

| iervice Provider  | Generic SP + | Description |             |
|-------------------|--------------|-------------|-------------|
| erver Address     | 10.10.156.1  | Domain      | 10.10.156.1 |
| Registration Type | Common +     |             |             |
| lser              | 4085555555   | Password    | 4085555555  |
| holie             | 1 -          | Name        | Local (LAN) |

| WAN Address (1 | 104)    |  |
|----------------|---------|--|
| WAN Address    | 0.0.0.0 |  |

Now navigate to **System → VoIP → Setup**. Enter **5060** next to **SIP UDP Port** and **10000** in the **RTP Range Start** field.

| SYSTEM VOIP                                                                                          | Default |
|----------------------------------------------------------------------------------------------------|---------|
| Setup Profile 1 Profile 2 Profile 3 Profile 4 Providers                                              |         |
| SIP Pots (1801)                                                                                      |         |
| SIP UDP Port 5060 (11024-65556) RTP Range Start 10000 (11024-65472) RTP Range End 10191 (1088-65556) |         |
| SIP Options (1802)                                                                                   |         |
| Multicast IP Address 224.0.0.10 SIP Registration Expiry 40 (30-999 seconds)                          |         |
| 5 IP QoS (1803)                                                                                      |         |
| SIP DSCP Value 0 (0-63) RTP DSCP Value 0 (0-63)                                                      |         |

**NOTE:** The next section is dependent on how many lines are available on the system. In this example four lines were used and began with Line 5.

Navigate to **Lines** > **Config** and each time the line from above should correspond to the SIP Line being configured. Next to **Type** select **DID Immediate Start**. Enter an appropriate name and next to **Phone Number** enter the Pilot DID. This should correspond to the first line which in this case was SIP Line 5.

|                            | Line 5       | Ext 105 Ame Test1 |                       |
|----------------------------|--------------|-------------------|-----------------------|
| Setup Options              |              |                   |                       |
| Type DID Immediate Start - | Name         | Test1             | DTMF Dialing PBX Line |
|                            | Phone Number | 4085555555        |                       |

optimum.

When done click **Apply** from above.

Navigate to **System > Ports > SIP Lines**. As shown **5** was added as the first line. If the registration is successful, **Yes** will appear under **Registered**.

| alic | ns Lin   | es SIP Stations          | SIP Lines                |            |          |          |             |         |          |
|------|----------|--------------------------|--------------------------|------------|----------|----------|-------------|---------|----------|
| IPI  | Line Ass | ignment (1231/12<br>Name | 32/1233)<br>Phone Number | Registered | Provider | Fax/Data | Description | Usemane | Password |
|      |          |                          |                          |            |          |          |             |         |          |

Add remaining DIDs similarity for remaining lines. The **Phone Number** field for these subsequent lines should individually include the remaining DID numbers.

| tio | us Lin | es SIP Stations          | SIP Lines    |            |          |          |             |          |          |
|-----|--------|--------------------------|--------------|------------|----------|----------|-------------|----------|----------|
| PL  | Line   | ignment (1231/12<br>Name | Phone Number | Registered | Provider | Fax/Data | Description | Username | Password |
| 1   | 5      | Test1                    | 4085555555   | Yes        | 1 -      |          |             |          | 1        |
| 2   | 6      | Test2                    | 408555555    | Yes        | 1 -      | 2        |             |          | 1        |
| 3   | 7      | Test3                    | 4085555557   | Yes        | 1 .      | 23       |             |          | 12       |
| 4   | 8      | Test4                    | 408555558    | Yes        | 1 *      | 11       |             |          | 1        |

**NOTE:** During Static mode on the PBX, two-way audio is lost. This is because the DSX device automatically enters the Optimum Business SIP Trunk Adaptor's WAN address under (1104) and therefore uses it as the source RTP address. Nothing can be done to stop the PBX from automatically entering the Optimum Business SIP Trunk Adaptor's Public address in the (1104) field during Static mode as this originates from the PBX itself. Although the SIP signaling will work, RTP will fail for Static mode and consequently, Static mode of operation is not supported and configuration for it is not included in this document.

# optimum.

### 8 Extensions/DID

To configure extensions navigate to **System > Numbering > Stations** and assign extensions to valid station ports along with a name for each. In this case extension "301" was assigned to station port 1 and extension "305" was assigned to station port 5.

| Dialing Plan | Stations  | Voice Mail | Lines | Department Groups | Modem | Routing |
|--------------|-----------|------------|-------|-------------------|-------|---------|
| Assignmen    | ts (1311) |            |       |                   |       |         |
| Stations     | Extensi   | ion Name   |       |                   |       |         |
| 1            | 301       | 301        |       |                   |       | ^       |
| 2            |           |            |       |                   |       |         |
| 3            |           |            |       |                   |       | =       |
| 4            |           |            |       |                   |       |         |
| 5            | 305       | 305        |       |                   |       |         |

When done click the **Apply** from above.

Now navigate to **Lines > DID** and here is where extensions are associated to DIDs for incoming calls. **DID Entry 1** was used for extension 301 which had DID 4085555556 and **DID Entry 2** was used for extension 305 and had DID 4085555557. The last 3 digits of each DID needs to be entered under **Incoming Digits**. Both **Day Translation** and **Night Translation** should contain the extension that the DID should ring.

| Configuration                  | (3301)                           |                  |                     |          |                        |
|--------------------------------|----------------------------------|------------------|---------------------|----------|------------------------|
| Number of D                    | ID Digits 3                      | DID Name Display | Use Incoming DID Nu | mber 👻   |                        |
|                                |                                  |                  |                     |          |                        |
|                                |                                  |                  |                     |          |                        |
| Translations                   | (3302)                           |                  |                     |          |                        |
| Translations<br>DID Entry      | (3302)<br>Incoming Digits        | Day Translation  | Night Translation   | DID Name | Schedule               |
| Translations<br>DID Entry<br>1 | (3302)<br>Incoming Digits<br>556 | Day Translation  | Night Translation   | DID Name | Schedule<br>Use Line 👻 |

When done click the **Apply** from above.

Navigate to **Stations** > **Config** and select the type of phone being used. Then enter the full DID for each extension next to **ANI ID**.

optimum.

| STAT         | ON CONFIG                    | Ext 301 Sta   | 1           | <b>N</b>  | ame 301   |             |                        | Copy Default |
|--------------|------------------------------|---------------|-------------|-----------|-----------|-------------|------------------------|--------------|
| Setup Option | ns   Feature Keys   Key Ring | DSS Keys Soft | Keys Ring / | Assign Li | ne Access | Speed Dials | IntraMal, IntraMal.Pro |              |
| Туре         | DSX 22 Button                | - u           | nguage      | English   | •         | Name        | 301                    |              |
|              |                              |               |             |           |           | ANI ID      | 408555556              |              |

**NOTE:** The right and left arrow buttons from above may be used to direct to the appropriate extensions.

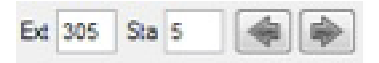

The VoIP profile under **Stations** > **Config** > **VoIP** (**2106**) should also match the profile currently registered to the Optimum Business SIP Trunk Adaptor, in this example **Profile 1**.

| VolP (2106) |             |                |               |          |          |
|-------------|-------------|----------------|---------------|----------|----------|
| Prolile 1 · | Local (LAN) | V LAN Muticast | Peer-To-Peer: | V On LAN | Over WAN |

To enable external transfer calls navigate to **Lines** > **Config** > **Setup** and for each line make sure **Tandem Calls** is checked under **Settings (3103)**.

|                                  | ONFIG           | THE P          | Ede 105    | age upper thanke reac |              |          |
|----------------------------------|-----------------|----------------|------------|-----------------------|--------------|----------|
| etup Options                     |                 |                |            |                       |              |          |
| Type (3101) -                    |                 |                |            |                       |              |          |
| Type DID Imm                     | nediate Start 👻 | Name           | Test1      |                       | OTMF Dialing | PBX Line |
|                                  |                 | Phone Number   | 6314488980 |                       | ]            |          |
| Class of Servic                  | e 2 🔹 Tol Le    | vel 🛛 🕶        |            |                       |              |          |
| Settings (3103)                  |                 |                | 0.40       |                       |              |          |
| Settings (3103)<br>Transmit Gain | 0.0 dB 👻        | Receive Gain 0 | 0 dB +     |                       |              |          |

optimum.

To enable conference calls navigate to **System > Class of Service > Lines** and check All next to **Unsupervised Conference**.

| Features | Stations SLTs     | Caller ID | Distin | ctive | Ring | Cal | Forw | ard | Pagi | ng | Lines | То | Res | strictio | n  |    |     |      |
|----------|-------------------|-----------|--------|-------|------|-----|------|-----|------|----|-------|----|-----|----------|----|----|-----|------|
| Lines (1 | 411)              |           |        |       |      |     |      |     |      |    |       |    | _   | _        |    | _  |     |      |
|          | Option            |           | 1 2    | 3     | 4    | 5   | 6    | 7   | 8    | 9  | 10    | 11 | 12  | 13       | 14 | 15 | All | None |
| Camp C   | n Busy Lines      | E         | 5 6    |       | 1    | 1   |      |     |      |    |       |    |     |          |    |    |     | V    |
| Line Qu  | euing Priority    | E         | 3 6    |       | 1    | 12  | m    | 23  | 23   | 13 | 23    | 23 | 0   | 0        | 0  |    |     | V    |
| Automa   | tic Hold          | E         | 5 E    |       | 1    | 1   | 1    |     |      | Ð  |       |    | E   | E        | 1  | 1  |     | V    |
| Enhand   | e LND             | 6         | / /    | V     | V    | V   | V    | V   | J    | V  | V     | V  | V   | V        | V  | V  | V   |      |
| Unsupe   | rvised Conference |           | 1      | V     | 1    | 1   | 1    | 1   | 1    | V  | 1     | 1  | 1   | 1        | V  | 1  | 1   | 1    |

To modify the DTMF type navigate to **System > VoIP** and click the Profile that is in use. Under **Payload Types (1815)** the **DTMF Type** may be changed.

| Payload Type | na (1815) |   |              |     |            |              |    |            |               |     |            |
|--------------|-----------|---|--------------|-----|------------|--------------|----|------------|---------------|-----|------------|
| DTMF Type    | Inband    | • | DTMF Payload | 101 | (96 - 127) | ILBC Payload | 98 | (96 - 127) | G.726 Payload | 104 | (96 - 127) |

**NOTE:** Due to the Cablevision DTMF network requirements, the DTMF tone duration generated by the phones and/or PBX may need to be increased to 400ms-600ms. To modify DTMF tone duration navigate to **System > Config > Tones** and under **DTMF(1111)** is where they may be changed.

| Anual DTMF Tone On      | 400 | mS (10 - 2550) | Manual DTMF Tone Off     | 400 | mS (10 - 2550) |
|-------------------------|-----|----------------|--------------------------|-----|----------------|
| Speed Dial DTME Tope On | 100 | mS (10 - 2550) | Speed Dial DTMF Tone Off | 100 | mS (10 - 2550) |

To enable Auto-Attendant navigate to **System > Voice Mail** and next to **Type** select **Auto-Attendant Only**.

optimum.

| ietup / | Access                |                             |     |
|---------|-----------------------|-----------------------------|-----|
| Type (  | 4101)                 |                             |     |
| Type    | Auto-Attendant Only + | Voice Mail Master Extension | 700 |

Thereafter the Auto-Attendant extension **700** should be under both **Day Translation** and **Night Translation** in the **Translations (3302)** table with the last 3 digits of the Auto-Attendant's DID under **Incoming Digits**.

| DID Entry | Incoming Digits | Day Translation | Night Translation | DID Name | Schedule     |
|-----------|-----------------|-----------------|-------------------|----------|--------------|
| 1         | 556             | 301             | 301               | 301      | Use Line 👻 🔺 |
| 2         | 557             | 305             | 305               | 305      | Use Line 👻   |
| 3         | 558             | 700             | 700               | 700      | Use Line 👻   |

To restrict certain outbound calls navigate to **Lines > Toll Restriction**. Here is where extensions can be restricted from dialing particular numbers.

| 1010+X          | 0X 1+X00X 1+X00000X X00X X00000X |
|-----------------|----------------------------------|
| Settings (3511) |                                  |
|                 |                                  |
| Active Dial     | ad                               |
| US/Domestic O   | ations (3512)                    |
|                 |                                  |
|                 |                                  |

To enable Caller ID for Incoming calls navigate to **Lines ► Config ► Setup Tab ►** and select **Yes** next to **Caller ID** for each Inbound Trunk.

| Caller ID | Setup ( | 3121) — |
|-----------|---------|---------|
| Caller ID | Yes     | -       |
|           |         |         |

# optimum.

### 9 Backup/Restore

To backup the configuration file navigate to **DATABASE** • **Backup**.

| DATAB   | ASE |
|---------|-----|
| Edit    |     |
| Backup  |     |
| Restore | 13  |

To restore the configuration file navigate to **DATABASE** > **Restore**.

|            | SE |
|------------|----|
| Edit       |    |
| Backup     |    |
| Restore    | N  |
| Initialian | 42 |

**NOTE:** This must be performed from the initial page upon connection and cannot be done during Edit mode.